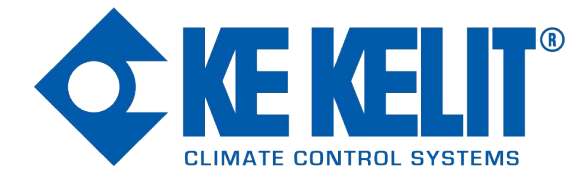

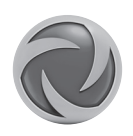

# iVECTOR (TYPES BC, BN, FC, FN) INSTALLATION & OPERATING MANUAL

Product Serial Number:

Please leave this manual with the end user

Part Number: P25M1387

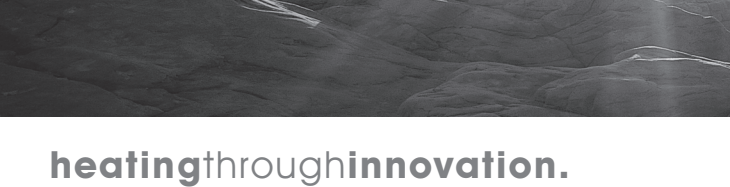

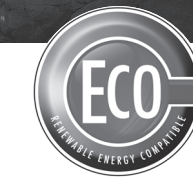

CE

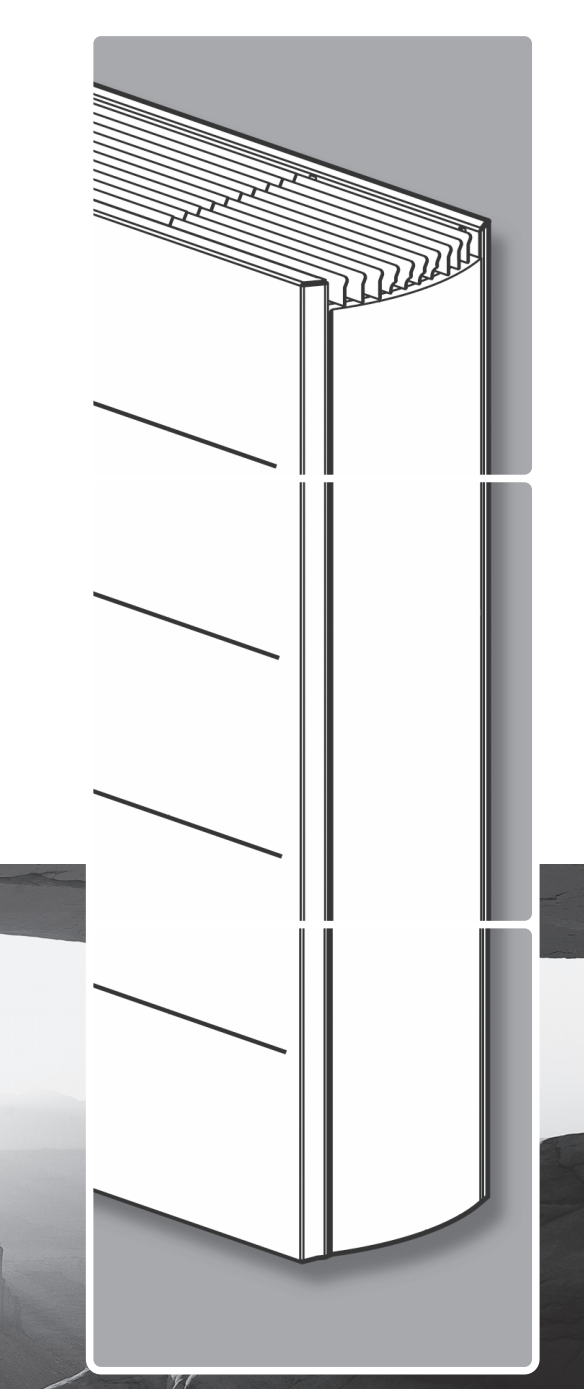

### Contents

| 1.0 | Safety Information    | 02 |
|-----|-----------------------|----|
| 2.0 | Installation          | 03 |
| 3.0 | Water Connection      | 03 |
| 4.0 | Electrical Connection | 03 |

| 5.0 | Controls (types BC & FC only) | 04 |
|-----|-------------------------------|----|
| 6.0 | Troubleshooting               | 07 |
| 7.0 | Appendices                    | 32 |

## 1.0 Safety Information

## iVECTOR MUST NOT be installed in a bathroom.

WARNING: All iVECTOR models must be earthed.

DO NOT cover or obstruct the air inlet or outlet grille.

This appliance can be used by Children aged from 3 years and less children aged from 8 years and above and persons with reduced physical or mental capabilities or lack of experience and knowledge if they have been given supervision or instruction concerning the use of the appliance in a safe way and understand the hazards involved.

Children shall not the appliance. Cleaning and user maintenance shall not be made by children unless they are older than 8 years and supervised.

Keep the appliance and its cord out of reach of children aged less than 8 years.

Children of less than 3 years should be kept away from the unit unless continuously supervised.

than 8 years shall only switch on/off the appliance provided that it has been placed or installed in its normal operating position and they have been given supervision or instruction concerning use of the appliance in a safe way and understand the hazards involved.

play with Children aged from 3 years and less than 8 years shall not plug in, clean the appliance or perform user maintenance.

> This fan convector must be installed by gualified engineers.

> This fan convector must not be installed immediately below a socket outlet.

> Do not install this fan convector in areas where excessive dust exists.

### 2.0 Installation

For the correct installation of this unit it is essential that fixing is carried out in such a way that it is suitable for intended use and predictable misuse. A number of elements need to be taken into consideration including the fixing method used to secure it to the wall, the type and condition of the wall itself, and any additional potential forces or weights that may happen to be applied to the unit, prior to finalising installation.

Before proceeding with the installation, remove the carton lid, unpack the content and check against the items shown in FIG 1. Also check contents for concealed shipping damage.

- 1. Chassis
- Outer casing
  Warranty card

4. Instruction manual

- Fixing kit
  Filter
- 7. Grille\*
- 8. Remote sensor<sup>†</sup>

\*Type FN/FC only

<sup>†</sup>4 pipe only

### 3.0 Water Connection

**Note:** Before making the pipe-work connections ensure pipes have been sized correctly in line with the flow rate and pressure loss requirements .

- Pipes should be sized based on flow rates and pressure loss requirements.
- Connect to heat exchanger G <sup>3</sup>/<sub>4</sub> inch fittings.
- Care should be taken when connecting the flow and return pipes to the iVECTOR, see FIG 3 for information also a range of routing options can be found in FIG 4.
- Isolation valves are not supplied with this unit however it is advised they are fitted in case of future service requirements.

### 4.0 Electrical Connection

WARNING: All iVECTOR models must be earthed.

- The electrical installation must comply with local or national wiring regulations and should be carried out by a qualified electrician.
- This unit is supplied with factory fitted test leads. Remove these and discard.
- A fused electrical spur with a maximum 3A fuse and a switch having 3mm separation on all poles must be provided in an easily accessible position adjacent to the unit.
- Electrical cable entry to the unit should be made through the underside of the unit, into the control box on the right hand side using the cable gland provided. The supply cord must be 0.75mm<sup>2</sup> only.
- Connect the live and neutral and earth to the wiring block terminal connections.
- Follow stages a-c shown in FIG 8 to access the control panel. Product wiring diagrams are shown in FIG 10.
- When using a valve kit with an actuator, it is possible to remove the terminals from the power board for easy installation, this is shown in FIG 8d. The cable should also be routed via the diagram in FIG 8e.

Check the location where the product is to be installed, the wall surface must be flat and clearances shown in FIG 2 must be available. If iVECTOR is fitted to a stud wall, there may be an adverse effect on the sound levels especially with the higher fan speeds. If the iVECTOR is to be used for cooling applications then the disposal of the condensate must be considered.

For types BC and BN follow stages a-f from FIG 5 and for types FC and FN follow stages a-c then g-i to show how to fit product to the wall.

**Note:** Do not fit outer casing until water (Section 3) and electrical connections (Section 4) have been completed.

Type BN - Bottom inlet/no controls Type BC - Bottom inlet/intergrated controls Type FN - Front inlet/no controls Type FC - Front inlet/intergrated controls

- If the iVECTOR is to be used for cooling applications with chilled water then the pipe-work supplying the chilled water should be insulated. Condensate will form at the coil and fall into the condensate collector, see FIG 6. Provision must be made for condensate disposal in accordance with any local regulations.
- Fill and vent the system, open all valves fully and vent from the heat exchanger, see FIG 7 then check for leaks.
- Heating and cooling pipework under the iVECTOR must be insulated.
- When using an external air sensor for cooling applications the existing sensor must be removed and the new sensor installed in its place as shown in FIG 8f-8g, the external sensor should be positioned as shown in FIG 8h-8i.
- Units with controls (type BC/FC) can be used to control units with no controls (type BN/FN) by taking the 0-10V output from the type BC/FC to the type BN/FN in accordance with wiring diagram 10c. Interconnecting wires should be 22AWG, 60°C in rating.
- An external room thermostat can be used to control No Control (type BN/FN) units. The thermostat must have a 0-10V output.
- It is possible to control up to 5 no controls units (type BN/FN) from a unit with controls (type BC/FC) or up to 6 no control units (type BN/FN) from an external controller (supplied by others). See wiring diagram 10a 'B' for the output signal from the controls unit and 10b 'D' for the input signal from the controls unit to the no controls unit, this is also the same input signal for the external controller as shown in 10b 'D'.
- Multiple valves (up to 6) can be controlled from a type BC/FC as shown in FIG 10e.

### 5.0 Controls

Note: When increasing the heating set-point beyond the cooling set point, the cooling set point will increase in line with the heating set-point. Additionally, if the heating set-point is increased further until it reaches the cooling set-back temperature, the set-back temperature will also increase with the heating set-point. Similarly, when decreasing the cooling set point below the heating set-point, the heating set point will decrease in line with the cooling set-point, and if the cooling set-point is decreased further until it reaches the heating set-back temperature, the heating set-back temperature will also decrease with the cooling set-point.

12 13 6

15

ΟK

\* 0 ⊙ P

14

0

Ο

-10

9

11

🗘 Auto 🌔

4 5

7

0

0

8

2

3

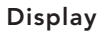

- 1. Heating indicator
- 2. Cooling indicator
- **3.** Temperature symbol when this is displayed the current room temperature is displayed
- 4. Fan speed symbol (fan blades will rotate when active)
- 5. Comfort setting
- 6. Power (on/off)
- 7. Clock setting
- 8. Room temperature
- 9. Time
- 10. Day of the week
- 11. Auto setting (to follow set programme) Full mode only
- 12. Night set-back setting Full mode only
- **13.** Holiday setting Full mode only
- **14.** Program menu Full mode only
- 15. Program schedule Full mode only

### Keys:

- OK Validation key (OK)
- + Plus key (up)
- Minus key (down)
- Navigation left
- Navigation right

### Unit Operation

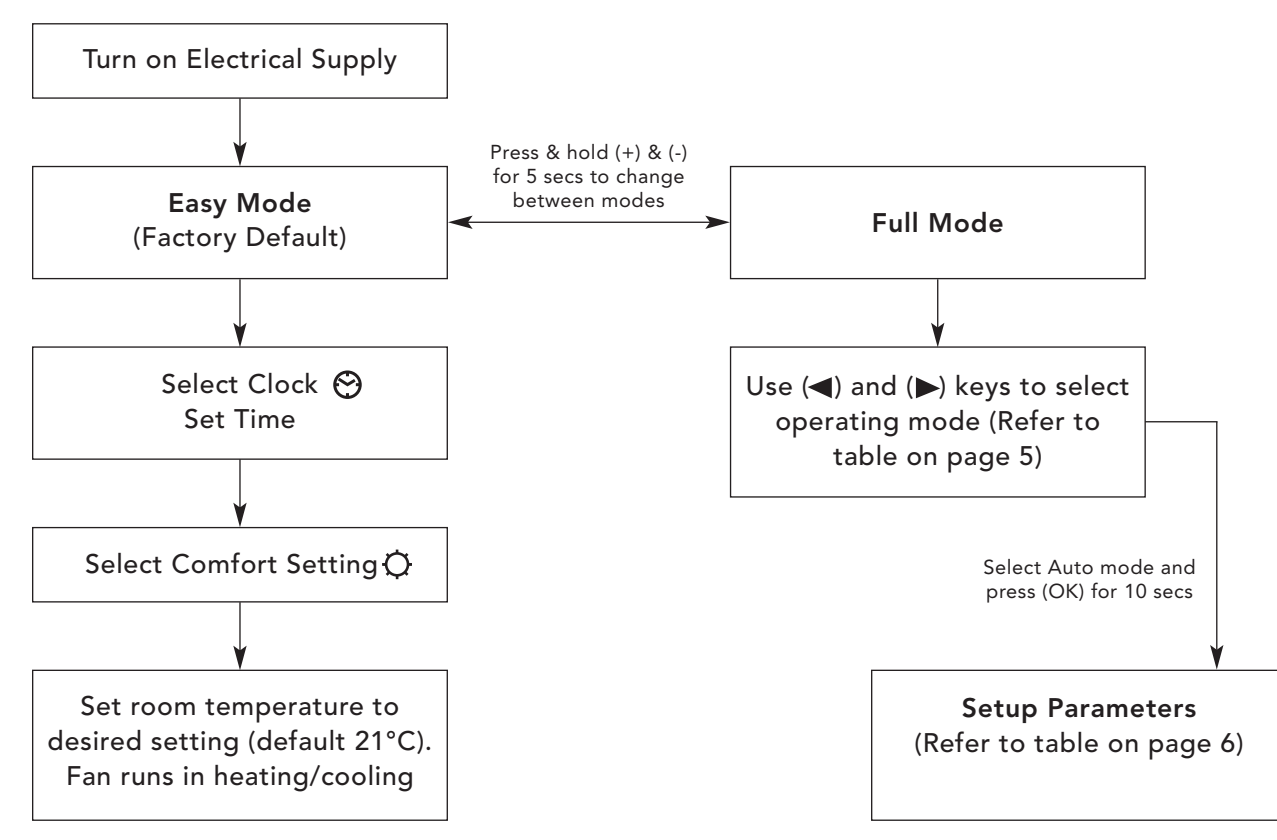

## 5.0 Controls (continued...)

### **Operating Modes**

Use ( $\blacktriangleleft$ ) and ( $\blacktriangleright$ ) keys to choose from the following parameters. A function is selected when the icon is surrounded by  $\Box$ .

| Eurotion | Description                                                                                                    | Adjustment                                                                                                    | Availabilit |      |  |
|----------|----------------------------------------------------------------------------------------------------|----------------------------------------------------------------------------------------------------|-------------|------|--|
| runction | Description                                                                                                    | Adjustment                                                                                                    | Easy        | Full |  |
|          | <b>Control Operation Setup</b><br>The unit must be programmed for operation<br>in heating only, cooling only or heating and<br>cooling.                                                                                                    | Control Operation Setup<br>Scroll to the Fixed Fan mode ↓, and then<br>press on the (◀) key.<br>Use (+) or (-) keys to choose from<br>the following:<br>Nod (Mode) HOt for heating.<br>Nod (Mode) COLd for cooling.<br>Nod (Mode) AUtO for heating and cooling.<br>Press (OK) to confirm. | No          | Yes  |  |
| *        | <b>Fixed Fan Setting</b><br>F1, F2, F3 gives fan speed 1,2 or 3 respectively<br>with no temperature control.                                                                                                    | Use (+) or (-) to select and press (OK) to confirm.<br>(Note the fan speed symbol will only appear<br>when the fan is running).                                                                                                    | Yes         | Yes  |  |
| ¢        | <b>Comfort Setting</b><br>Provides room temperature control with<br>automatic fan speed adjustment according to<br>difference between actual and set temperature.<br>The fan operates when water ≥32°C in heating<br>or ≤15°C cooling or selected set points.                                                    | Press (OK) to view the set temperature.<br>Use (+) or (-) to adjust the required room<br>temperature. Default setting is 21°C in Heating<br>and 22°C in cooling.                                                                                                    | Yes         | Yes  |  |
| Auto     | Automatic Setting<br>The unit will run according to one of the 9<br>preset timed programs, or one of the 4 user<br>defined programs.                                                                                                    | See page 6 for program options<br>and setup.<br>Press (OK) to view the actual set<br>temperature (Comfort or Set-back).                                                                                                    | No          | Yes  |  |
| C        | <b>Night Set-back Setting</b><br>Provides room temperature control with<br>automatic fan speed adjustment according<br>to difference between actual and night set-back<br>temperature.                                                                                                    | Press (OK) to view the set temperature.<br>Use (+) or (-) to adjust the required room<br>temperature. Default setting is 19°C in<br>Heating and 24°C in cooling.                                                                                                    | No          | Yes  |  |
| ₩        | Holiday Function<br>Provides frost protection or overheat protection<br>during periods of absence (holiday). The control<br>will count down the time to "00" after which<br>control is resumed in Auto setting. For frost<br>protection the set temperature is 7°C.<br>For overheat the set temperature is 30°C. | Select ∰ and is  displayed.<br>Use the (+) and (-) to adjust the duration.<br>(In hours "H" if below 24H and then in<br>days "d").<br>Use the (-) key to interrupt this period<br>and adjust the duration on "no".                                                                        | No          | Yes  |  |
| Φ        | Power On/Off<br>Turns unit on/off.                                                                                                    | Press (OK) to turn the power on or off.                                                                                                    | Yes         | Yes  |  |
| Θ        | Set Clock Menu<br>Displays time in 12h or 24h format.                                                                                                    | Press (OK)<br>Use the (+) and (-) keys to set the minutes.<br>Press (OK)<br>Use the (+) and (-) keys to set the hours.<br>Press (OK)<br>Use the (+) and (-) to set the days. Press (OK).                                                                                                  | Yes         | Yes  |  |
| Р        | <b>Program Menu</b><br>Provides choice from 9 pre-programed and<br>4 user defined timed programs.                                                                                                    | See page 6, program mode.                                                                                                    | No          | Yes  |  |

### 5.0 Controls (continued...)

#### Installer's Set-up Parameters

To access the installation parameters menu, scroll to AUTO (while in full mode), then press (OK) for 10s. Use ( $\triangleleft$ ) and ( $\triangleright$ ) keys to highlight the parameter to be adjusted. Press (OK) to toggle the parameter setting, when the value starts to blink, use

the (+) and (-) keys to adjust the value. Then, press (OK) to confirm. Once parameters are set, go to <End> parameter and press (OK) to go back to the main menu.

| Parameter<br>Name                 | Description                                                                                                    | Default Setting                                                                                                    | Alternative Setting       |  |  |  |
|-----------------------------------|----------------------------------------------------------------------------------------------------|----------------------------------------------------------------------------------------------------|---------------------------|--|--|--|
| dEG                               | Select temperature scale.                                                                                                    | °C                                                                                                    | °F                        |  |  |  |
| 00:00                             | Select the hour format.                                                                                                    | 12H                                                                                                    | 24H                       |  |  |  |
| Alr<br>(Air)                      | Calibration of the internal air sensor against the actual<br>room temperature.<br>(The calibration must be done after 12 hours working at<br>the same set temperature).<br>To confirm the calibration, press (ok)<br>Press (+) and (-) keys at the same time to reset<br>the offset value. |                                                                                                    |                           |  |  |  |
| CSP                               | Cooling set point.                                                                                                    | The default water switching temperature for cooling is 15°C, this can be altered by pressing (+) or (-) keys then pressing (ok) to confirm. |                           |  |  |  |
| HSP                               | Heating set point.                                                                                                    | The default water switching temperature for heating is 32°C, this can be altered by pressing (+) or (-) keys then pressing (ok) to confirm. |                           |  |  |  |
| Nb vAL<br>(2 Pipe<br>models only) | Selection of the number of valves to be driven.<br>This parameter depends on the system design.                                                                                                    | 0 valve 1 valve                                                                                                    |                           |  |  |  |
| FAS SPEE                          | Allows the maximum fan speed to be switched off - the unit will only run in Low and Medium speeds.                                                                                                    | FA5<br>For Fast                                                                                                    | NEd<br>For Medium         |  |  |  |
| NIGt                              | Select option for fan speeds when the unit reverts to night set back in cooling operation.                                                                                                    | NOr<br>(For Normal regulation)                                                                                                    | AL1<br>(Fan speed 1 only) |  |  |  |
| CLr ALL                           | Reverts the control back to factory settings.                                                                                                    | Press (OK) for 5 seconds                                                                                                    |                           |  |  |  |
| End                               | Exit the installation menu.                                                                                                    | Press (OK)                                                                                                    |                           |  |  |  |

### Program Mode

#### **Built-in Program Selection**

A quantity of 9 built-in (P1-P9) and 4 user defined (U1-U4) timed program options are available to choose from. Each day is divided into 24 one hour periods operating in either Comfort setting (21°C default heating and 22°C default cooling) or Night

set-back setting (19°C default heating and 24°C default cooling). Scroll to the preferred program number P1-P9 (FIG 9, A) using the (+) and (-) keys. The controls will then automatically go back to **AUTO** mode.

| Comfort Periods |                                       |         |                                              |  |  |  |  |
|-----------------|---------------------------------------|---------|----------------------------------------------|--|--|--|--|
| D1              | Marning Evening & Westand             | Weekday | 07:00 - 09:00 & 17:00 - 23:00                |  |  |  |  |
| FI              | worning, Evening & weekend            | Weekend | 08:00 - 23:00                                |  |  |  |  |
| <b>D</b> 2      | Morning Afternoon Evening & Weekend   | Weekday | 07:00 - 09:00, 12:00 - 14:00 & 17:00 - 23:00 |  |  |  |  |
| ΓZ              | Morning, Alternoon, Evening & Weekend | Weekend | 08:00 - 23:00                                |  |  |  |  |
| 20              | Day & weakand                         | Weekday | 06:00 - 23:00                                |  |  |  |  |
| гэ              | Day & weekend                         | Weekend | 08:00 - 24:00                                |  |  |  |  |
| D/              | Evening & Weekend                     | Weekday | 15:00 - 23:00                                |  |  |  |  |
| Г4              | Evening & Weekend                     | Weekend | 08:00 - 24:00                                |  |  |  |  |
| DE              | Marning & Evaning                     | Weekday | 06:00 - 08:00 & 21:00 - 23:00                |  |  |  |  |
| гэ              | Morning & Evening                     | Weekend | 06:00 - 08:00 & 18:00 - 24:00                |  |  |  |  |
| D4              | Marning Afternoon & Weakand           | Weekday | 06:00 - 08:00 & 14:00 - 21:00                |  |  |  |  |
| FO              | Morning, Alternoon & Weekend          | Weekend | 07:00 - 21:00                                |  |  |  |  |
| D7              | 7h 19h (Office)                       | Weekday | 07:00 - 19:00                                |  |  |  |  |
| F Z             | /II - 17II (Olice)                    | Weekend | n/a                                          |  |  |  |  |
| DQ              | 9h 10h Saturday                       | Weekday | 08:00 - 19:00                                |  |  |  |  |
| FO              | on - Thi Saturday                     | Weekend | 09:00 - 18:00                                |  |  |  |  |
| PO              | Weekend only                          | Weekday | 13:00 - 24:00                                |  |  |  |  |
| LA<br>LA        | weekend only                          | Weekend | 00:00 - 24:00                                |  |  |  |  |

### 5.0 Controls (continued...)

#### User Program Menu

Select U1-U4 (FIG 9, B) using the (+) and (-) keys and press (OK) to enter a user defined program.

FIG 9, C shows what day the program is setting (with 1 representing Monday), while FIG 9, D indicates what hours are being programmed.

### 6.0 Troubleshooting

Pressing (+) will set the hour as a Comfort Mode temperature, while pressing (-) will set the hour as a Night Set-back temperature.

Use the ( $\triangleleft$ ) or ( $\triangleright$ ) keys to move the flashing cursor position to the required hour and modify the program. When the display day is correct press (**OK**) to copy the program to the following day. Press OK on day "7" to finish and validate the program.

| Problem                     | Possible Causes                                                                                                    | Remedy                                                                                                    |  |  |
|-----------------------------|----------------------------------------------------------------------------------------------------|----------------------------------------------------------------------------------------------------|--|--|
|                             | Electrical supply switched off                                                                                                    | Switch on supply                                                                                                    |  |  |
| Display is not working      | Fuse blown                                                                                                    | Replace fuse                                                                                                    |  |  |
|                             | Unit switched off                                                                                                    | Switch unit on at LCD display*                                                                                                    |  |  |
| Display showing ERROR       | Disconnected sensor                                                                                                    | Reconnect sensor*                                                                                                    |  |  |
| Display showing FILT        | Reminder to clean filter                                                                                                    | Press (+) for 5 seconds*                                                                                                    |  |  |
|                             | Electrical supply switched off                                                                                                    | Switch on supply                                                                                                    |  |  |
|                             | Fuse blown                                                                                                    | Replace fuse                                                                                                    |  |  |
|                             | Unit switched off                                                                                                    | Switch unit on at LCD display*                                                                                                    |  |  |
|                             | Temperature set point reached                                                                                                    | Fan will stop working when set point<br>has been achieved. Increasing set point<br>will reactivate the fan                                                                                        |  |  |
| Fan not working             | Water temperature<br>too low (heating)/too high (cooling)<br>Minimum 32°C - Heating (default)<br>Maximum 15°C - Cooling (default) | Fan will activate when min/max water<br>temperature is reached, and will stop<br>when water temperatures drop/raise<br>min/max values<br>Possible to check using F1/F2/F3 settings<br>on display* |  |  |
|                             | Impellor obstructed                                                                                                    | Ensure impellor is free to spin                                                                                                    |  |  |
|                             | Motor obstructed                                                                                                    | Ensure motor is free to spin                                                                                                    |  |  |
|                             | Faulty motor                                                                                                    | Contact customer services                                                                                                    |  |  |
|                             | Water temperature<br>too low (heating)/too high (cooling)<br>Minimum 32°C - Heating<br>Maximum 15°C - Cooling                     | Fan will activate when min/max water<br>temperature is reached, and will stop<br>when water temperatures drop/raise<br>min/max values<br>Possible to check using F1/F2/F3 settings<br>on display* |  |  |
| Poor heating<br>performance | Lack of water flow                                                                                                    | Contact your installer<br>Possible incorrect pipe size, valves not<br>fully open, system not balanced or needs<br>venting or pump set too low                                                     |  |  |
|                             | Unit incorrectly sized against heat loss                                                                                          | Complete heat loss and re-specify correct unit                                                                                                    |  |  |

If the fan convector is still faulty after checking the above, call your installer.

\*Type FC/BC only (controls unit)

5.0

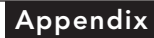

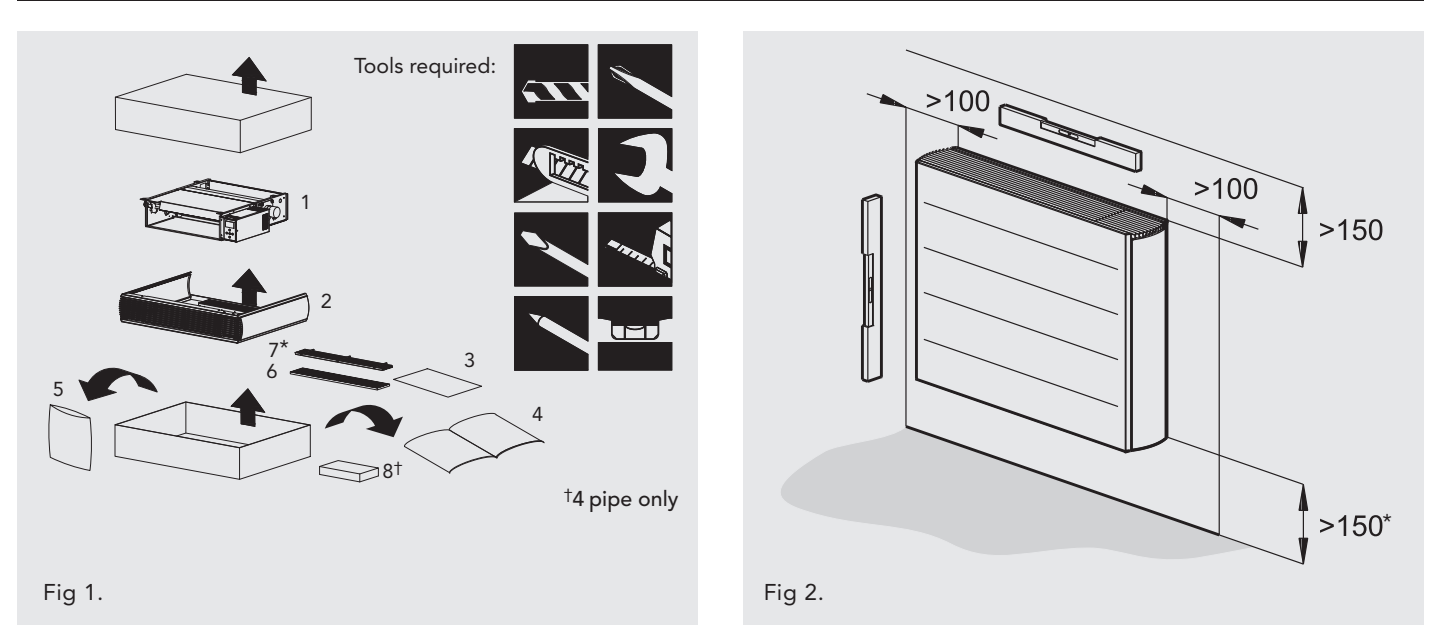

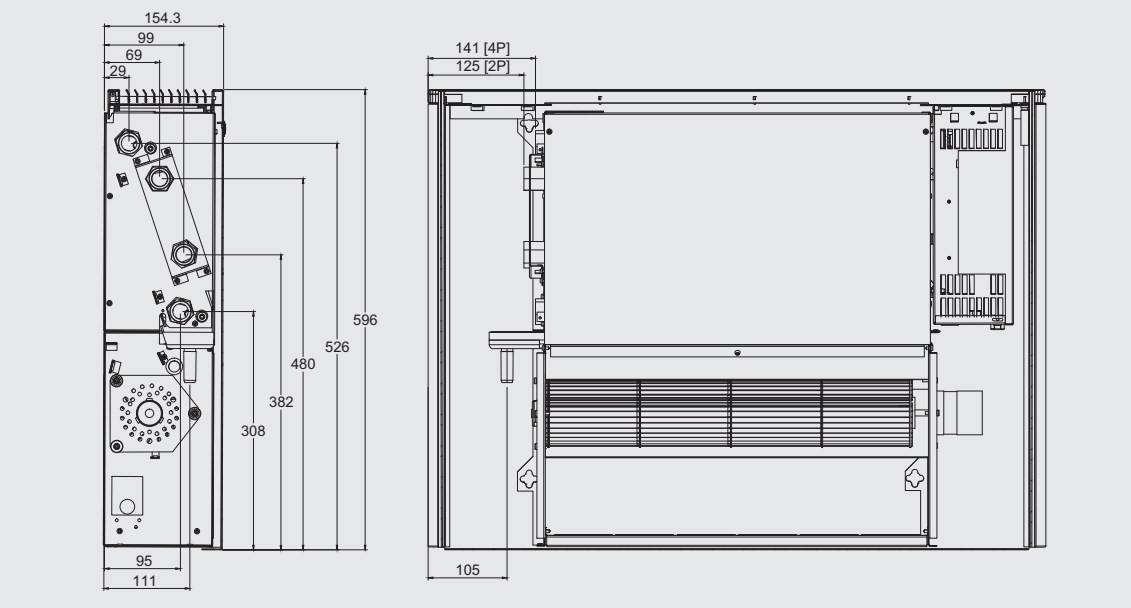

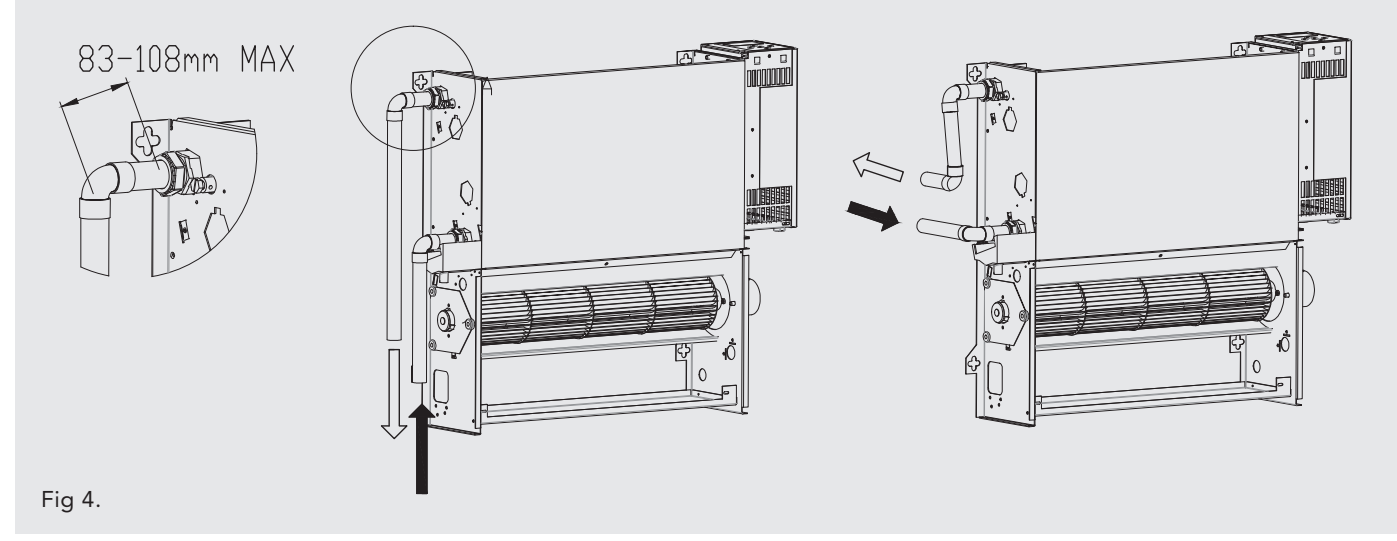

\*Type FN/FC only Dimensions (mm)

Fig 3.

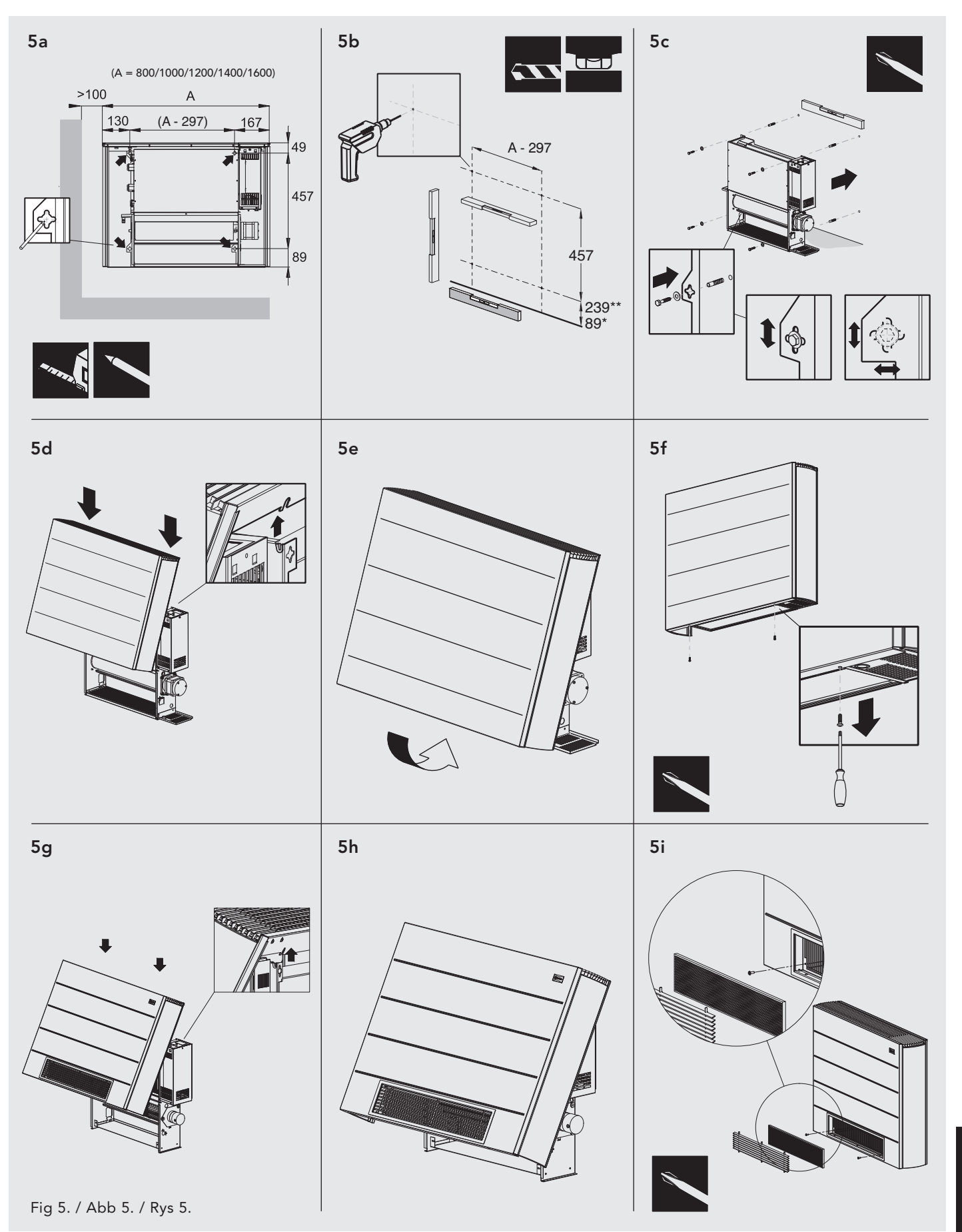

\*Type FN/FC only \*\*Type BN/BC only

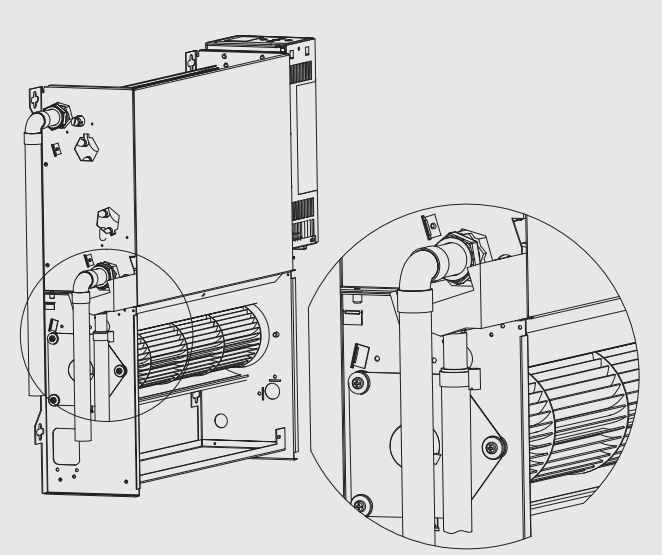

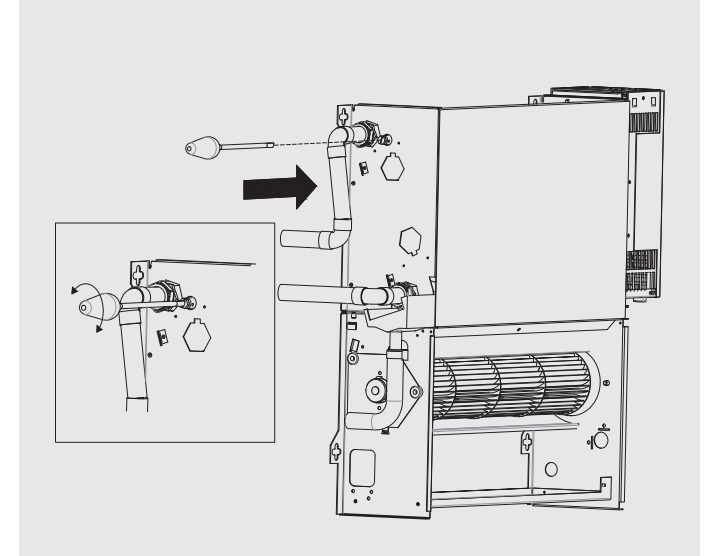

Fig 7.

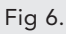

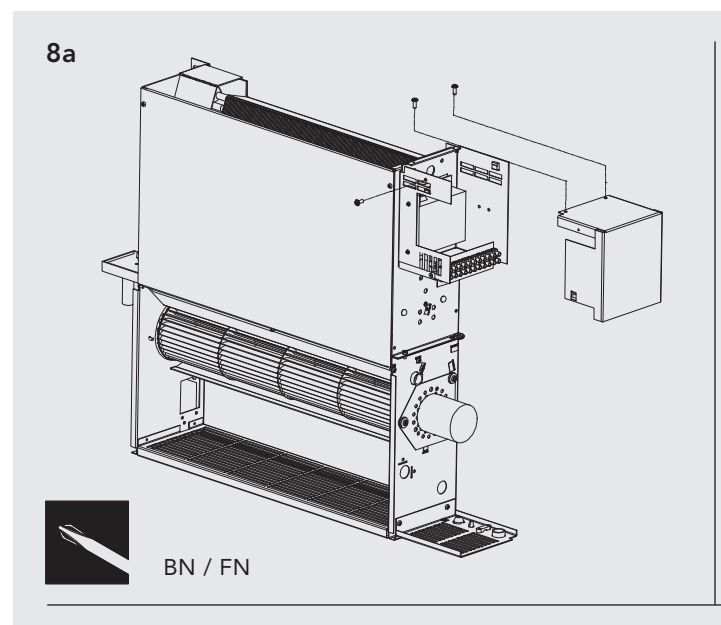

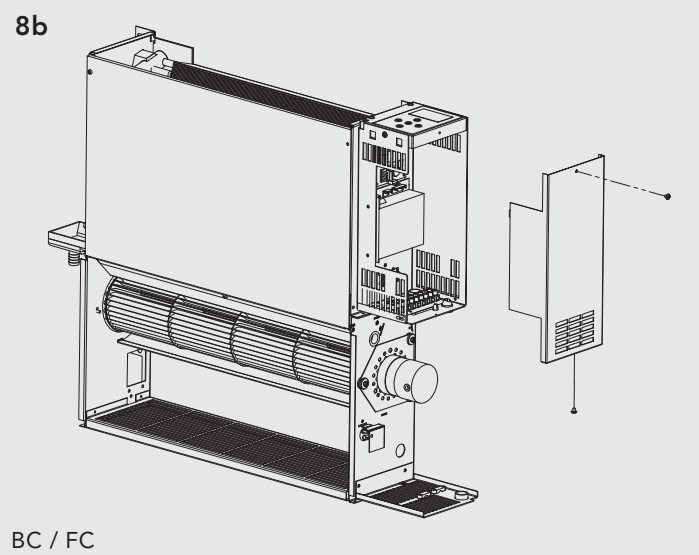

8c

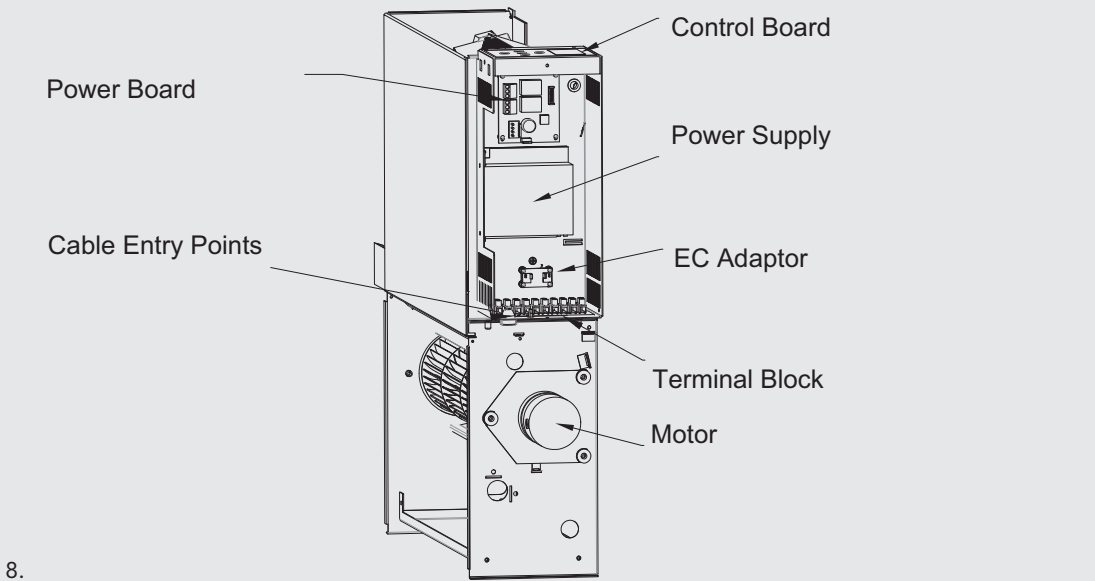

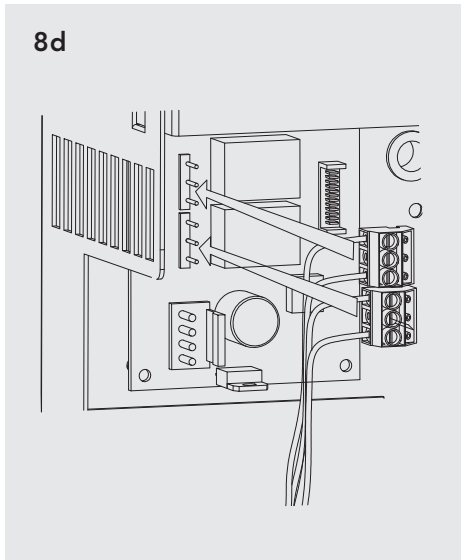

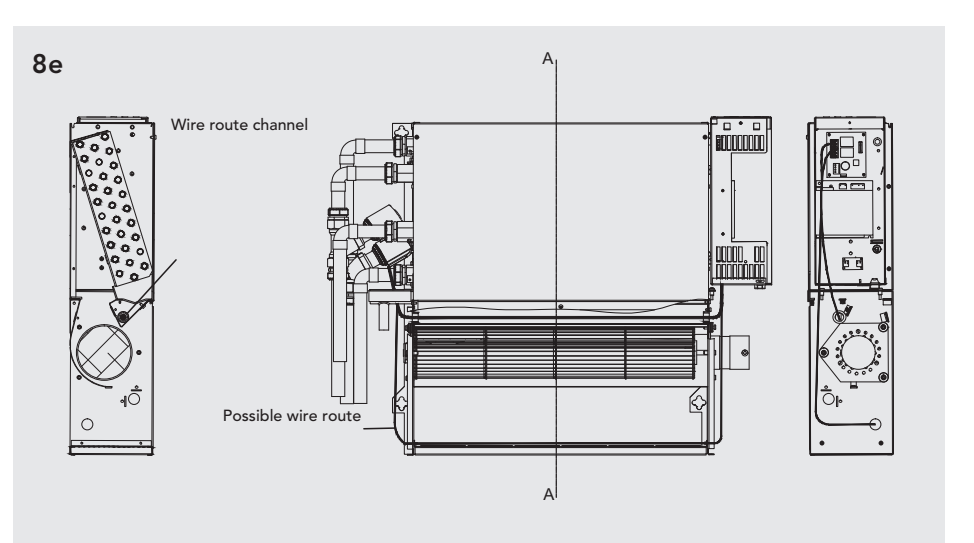

SECTION A-A

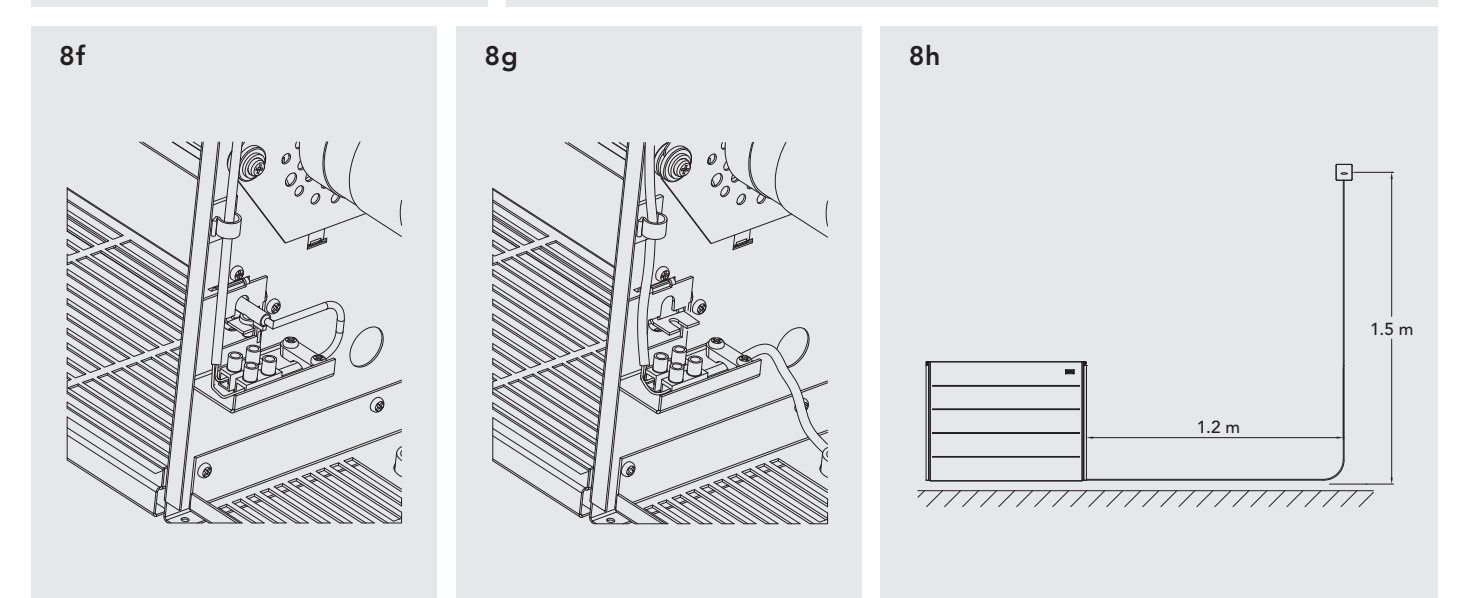

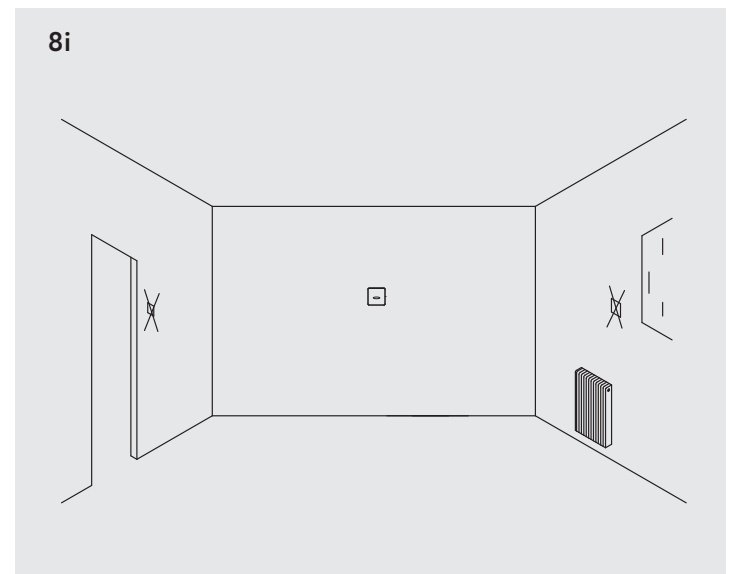

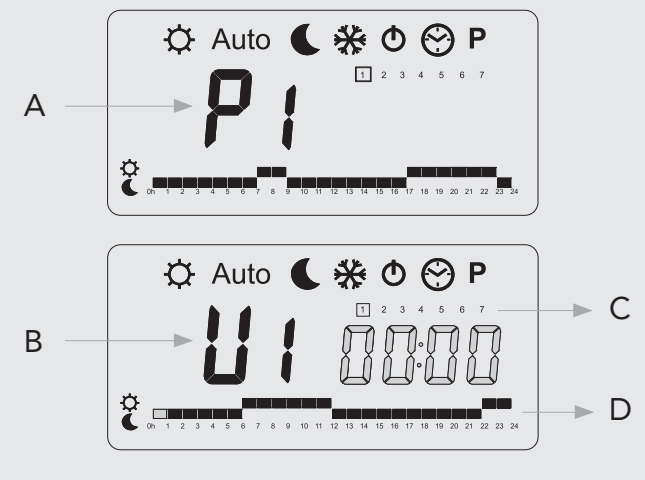

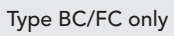

Fig 9.

## 36 iVECTOR

## Appendix (continued...)

1. Type BC/FC only

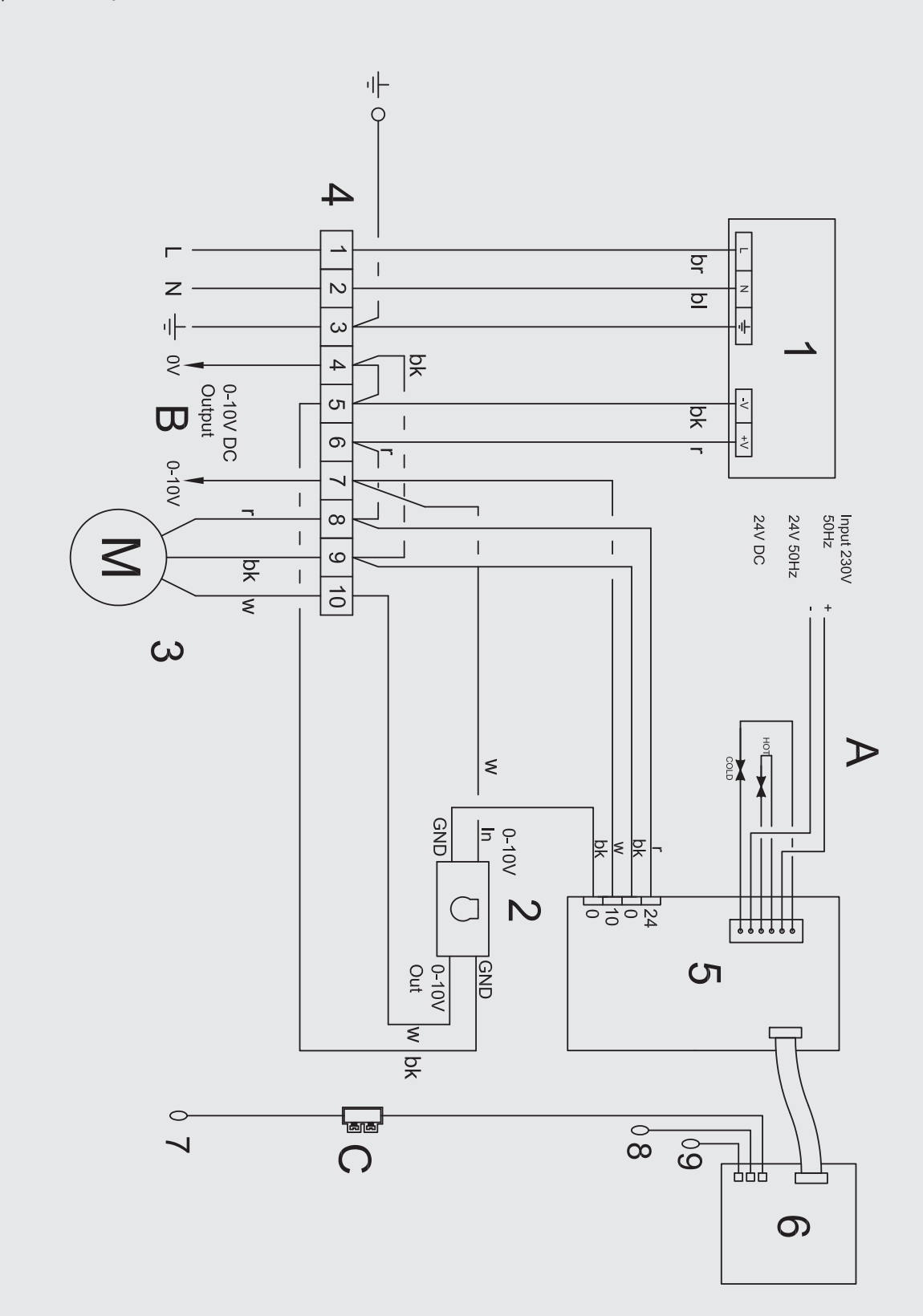

APPENDICES

## Appendix (continued...)

2. Type BN/FN only

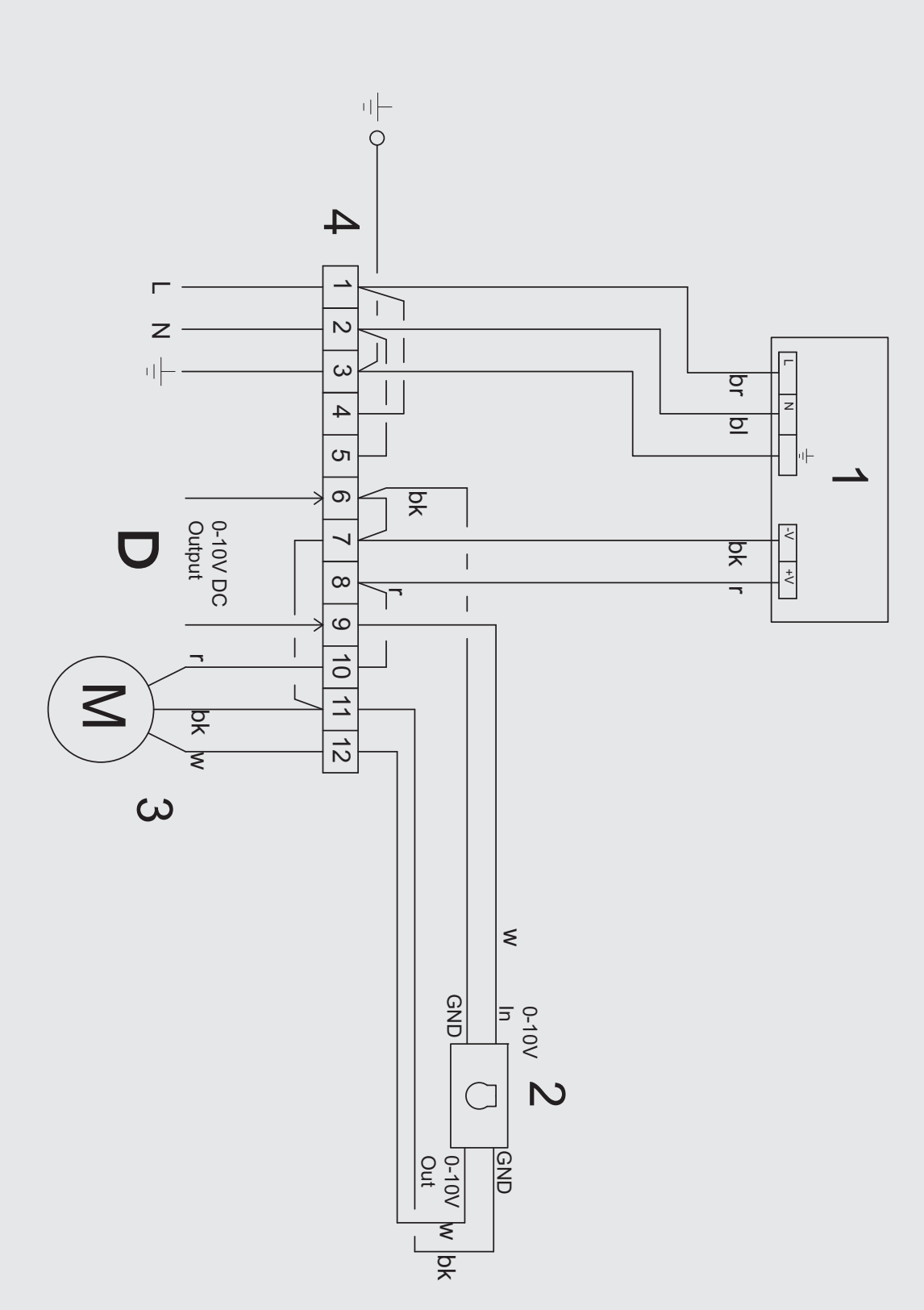

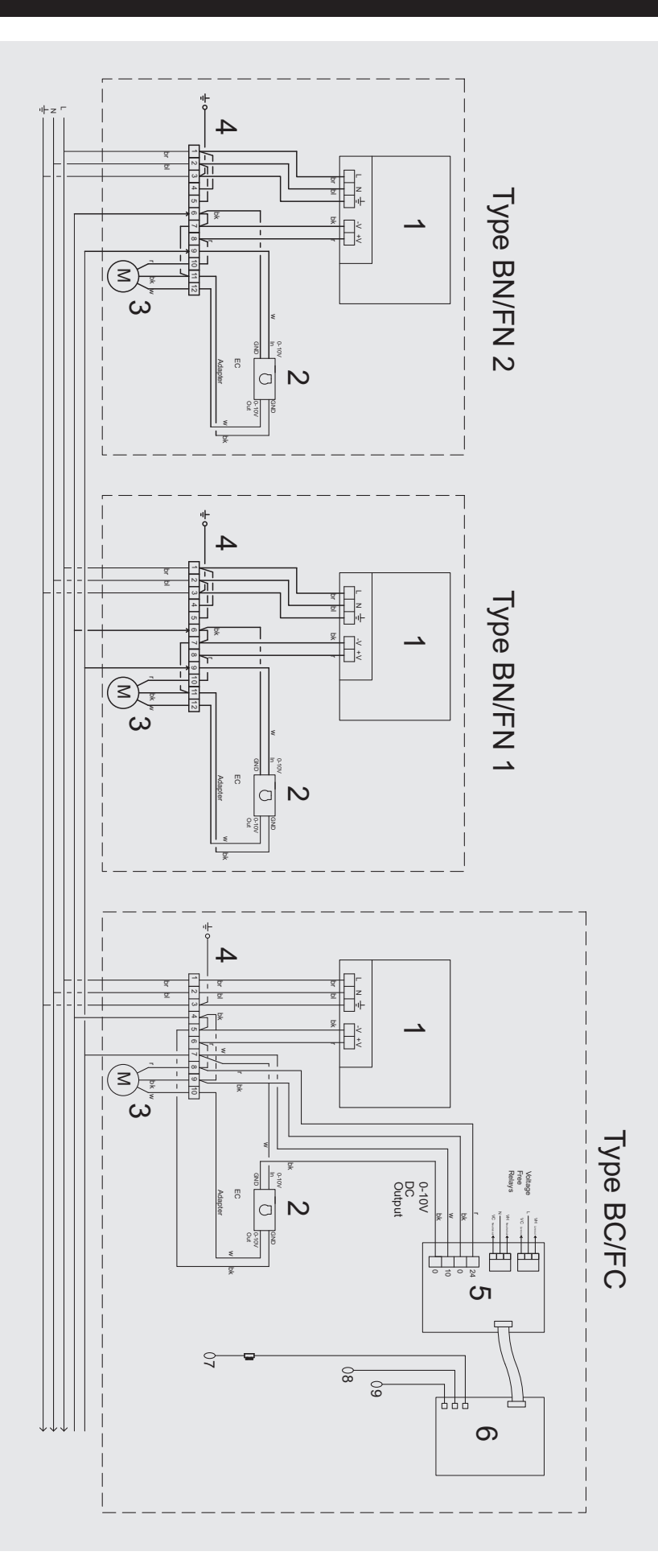

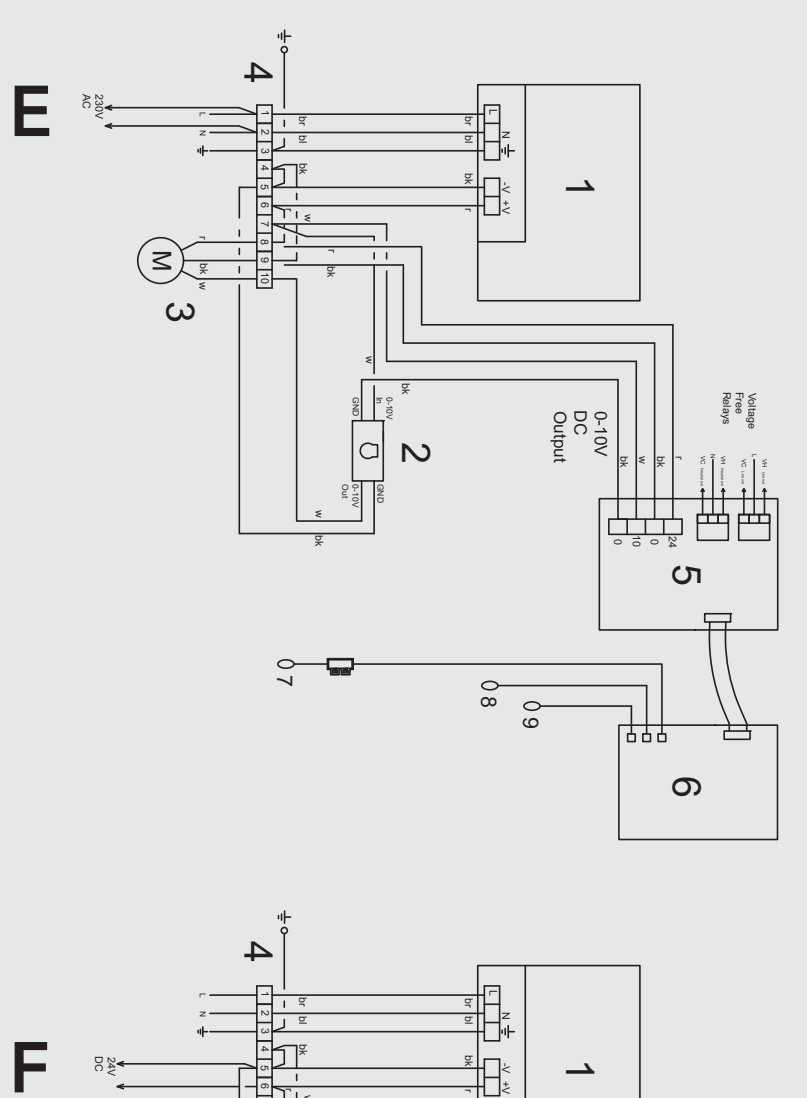

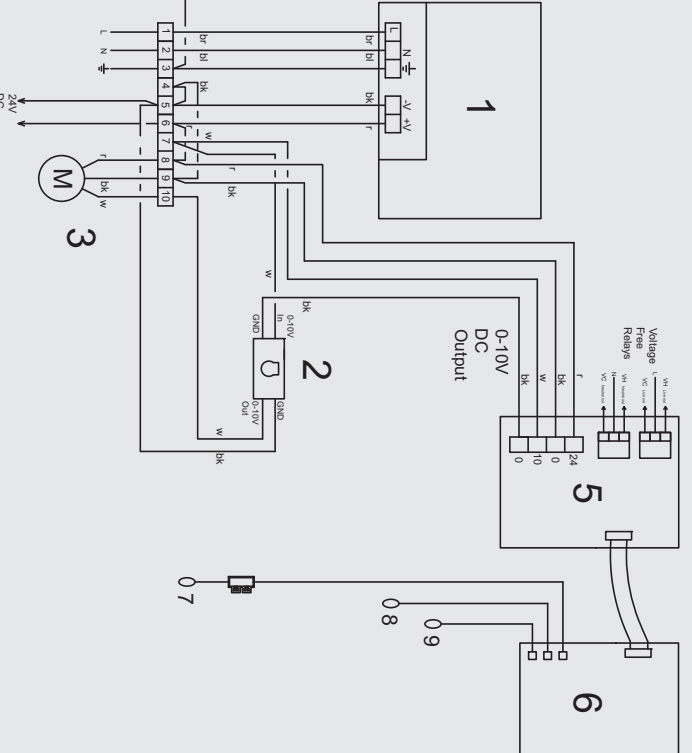

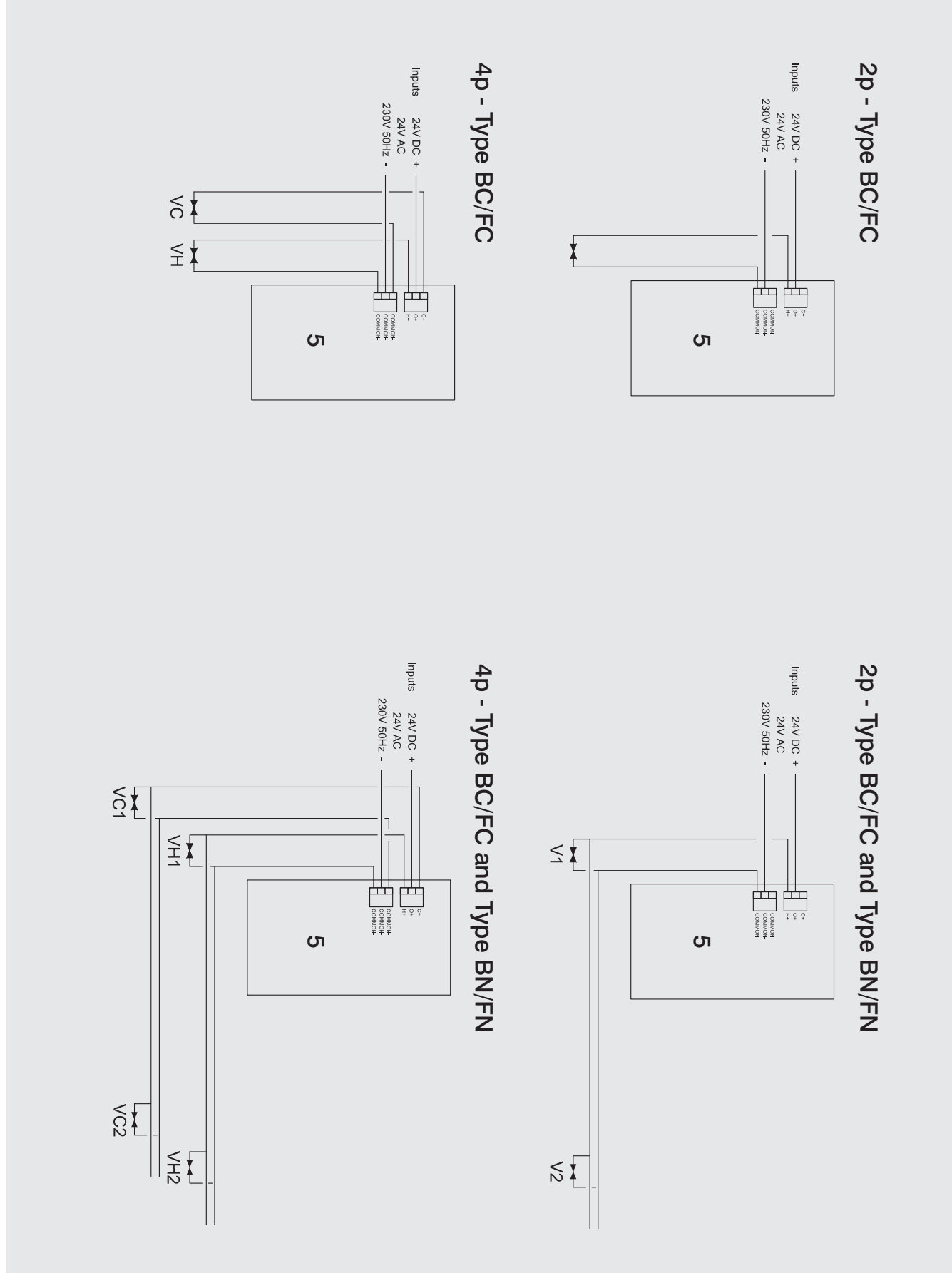

## Wiring Diagrams' Key

| 1 | Power Supply           | А | Voltage Free Terminals (Valve Switching) |  |
|---|------------------------|---|------------------------------------------|--|
| 2 | EC Adaptor             |   |                                          |  |
| 3 | Motor                  | В | Output to Slave unit (Optional)          |  |
| 4 | Teminal Block          | С | Air Sensor Terminal Block                |  |
| 5 | Power Board            |   |                                          |  |
| 6 | Control Board          | D | Input from Master unit (Optional)        |  |
| 7 | Air Sensor             | E | 220-240V AC Output                       |  |
| 8 | Water Sensor           |   |                                          |  |
| 9 | Water Sensor (4P Only) |   | 24V DC Output                            |  |

## Performance Data 2-Pipe (Type BC/BN/FC/FN)

|       | Ferr   | Heat Output (Watts) |      |      |       |      |      |      |      | Cooling (Watts) |           |
|-------|--------|---------------------|------|------|-------|------|------|------|------|-----------------|-----------|
| Model | Speed* | Flow                | AT20 | AT25 | AT20  | AT25 | AT40 |      |      | Conditio        | n 7-12-27 |
|       | -1     | (l/h)               | A120 | A123 | AT 30 | A133 | ∆140 | ∆145 | ∆150 | Total           | Sensible  |
| 2,000 | Min    | 341                 | 738  | 940  | 1146  | 1355 | 1567 | 1781 | 1997 | 707             | 527       |
| 2-080 | Max    | 341                 | 1360 | 1733 | 2113  | 2499 | 2889 | 3284 | 3682 | 1648            | 1227      |
| 2 100 | Min    | 450                 | 1012 | 1289 | 1572  | 1859 | 2149 | 2443 | 2739 | 1011            | 753       |
| 2-100 | Max    | 450                 | 1892 | 2412 | 2941  | 3477 | 4020 | 4569 | 5124 | 2304            | 1716      |
| 0 100 | Min    | 600                 | 1214 | 1548 | 1887  | 2231 | 2580 | 2932 | 3288 | 1520            | 931       |
| 2-120 | Max    | 600                 | 2409 | 3070 | 3743  | 4425 | 5117 | 5815 | 6521 | 2918            | 2173      |
| 2 140 | Min    | 700                 | 1428 | 1820 | 2219  | 2624 | 3034 | 3449 | 3867 | 1490            | 1110      |
| 2-140 | Max    | 700                 | 2916 | 3716 | 4531  | 5357 | 6194 | 7040 | 7894 | 3533            | 2631      |
| 2 140 | Min    | 800                 | 1647 | 2099 | 2560  | 3027 | 3499 | 3977 | 4460 | 1729            | 1288      |
| 2-160 | Max    | 800                 | 3422 | 4362 | 5318  | 6288 | 7270 | 8263 | 9266 | 4147            | 3088      |

For BTUs multiply Watts by 3.412.

Relative Humidity: Sensible cooling at 50%.

## Performance Data 4-Pipe (Type BC/BN/FC/FN)

|         | Fan    | Heat Output (Watts) |      |      |      |      |      | Cooling (Watts) |      |            |            |          |
|---------|--------|---------------------|------|------|------|------|------|-----------------|------|------------|------------|----------|
| Model   | Speed* | Flow                | AT20 | AT25 | AT20 | AT25 | AT40 |                 | ATEO | Cond       | dition 7-1 | 2-27     |
|         |        | (l/h)               | ∆120 | A123 | ∆130 | A135 | ∆140 | ∆145            | ∆150 | Flow (l/h) | Total      | Sensible |
| 4 090   | Min    | 300                 | 517  | 658  | 802  | 949  | 1097 | 1247            | 1398 | 350        | 672        | 501      |
| 4-060   | Max    | 300                 | 952  | 1213 | 1479 | 1749 | 2022 | 2299            | 2577 | 350        | 1566       | 1166     |
| 4 100   | Min    | 350                 | 708  | 902  | 1100 | 1301 | 1504 | 1710            | 1917 | 450        | 960        | 715      |
| 4-100   | Max    | 350                 | 1324 | 1688 | 2059 | 2334 | 2814 | 3198            | 3587 | 450        | 2189       | 1630     |
| 4 100   | Min    | 400                 | 850  | 1084 | 1321 | 1562 | 1806 | 2052            | 2302 | 600        | 1444       | 884      |
| 4-120   | Max    | 400                 | 1686 | 2149 | 2620 | 3098 | 3582 | 4071            | 4565 | 600        | 2772       | 2064     |
| 4 1 4 0 | Min    | 450                 | 1000 | 1274 | 1553 | 1837 | 2124 | 2414            | 2707 | 700        | 1416       | 1055     |
| 4-140   | Max    | 450                 | 2041 | 2601 | 3172 | 3750 | 4336 | 4928            | 5526 | 700        | 3356       | 2499     |
| 4 1/0   | Min    | 500                 | 1153 | 1469 | 1792 | 2119 | 2449 | 2784            | 3122 | 800        | 1643       | 1224     |
| 4-160   | Max    | 500                 | 2395 | 3053 | 3723 | 4402 | 5089 | 5784            | 6486 | 800        | 3940       | 2934     |

For BTUs multiply Watts by 3.412.

Relative Humidity: Sensible cooling at 50%.

\*Outputs shown at fan speeds via Type  $\mathsf{BC/FC}$  - may differ with an external controller.

## **Technical Information**

|                            |                             | Fan        |          |          | Model    |          |          |
|----------------------------|-----------------------------|------------|----------|----------|----------|----------|----------|
|                            |                             | Speed      | iV60x080 | iV60x100 | iV60x120 | iV60x140 | iV60x160 |
|                            | Nominal Height (mm)         | -          | 600      | 600      | 600      | 600      | 600      |
| Dimensions                 | Depth (mm)                  | -          | 153      | 153      | 153      | 153      | 153      |
|                            | Length (mm)                 | -          | 800      | 1000     | 1200     | 1400     | 1600     |
|                            | Sound Pressure (dBA)        | Min        | 20.9     | 22.5     | 20.9     | 21.1     | 21.9     |
| <b>C</b>                   | (at 2.5m)                   | Max        | 39.9     | 42.0     | 41.2     | 44.9     | 43.3     |
| Sound Levels               | Sound Power (dBA)           | Min        | 33.8     | 35.4     | 33.8     | 34.0     | 34.8     |
|                            |                             | Max        | 52.8     | 59.9     | 54.1     | 57.8     | 56.2     |
| Motor                      |                             | Min        | 3.5      | 3.6      | 3.8      | 4.5      | 4.6      |
| Power (W)                  |                             | Max        | 13       | 18.5     | 23       | 30       | 35       |
|                            | 2 Pipe Water Content (I)    | -          | 0.66     | 0.92     | 1.19     | 1.45     | 1.72     |
| Weight and                 | 4 Pipe Water Content (I)    | -          | 0.33     | 0.46     | 0.6      | 0.73     | 0.86     |
| Water Content <sup>†</sup> | 2 Pipe Unpacked Weight (kg) | -          | 22.8     | 27.7     | 32.5     | 37.5     | 42.6     |
|                            | 4 Pipe Unpacked Weight (kg) | -          | 24.8     | 30.1     | 35.3     | 40.7     | 46.2     |
|                            |                             | Flow Model |          |          |          |          |          |
|                            |                             | (l/h)      | iV60x080 | iV60x100 | iV60x120 | iV60x140 | iV60x160 |
|                            | Pressure Drop (kPa)         | 100        | 0.7      | 1        | 1.4      | 1.6      | 1.9      |
|                            | (2 Pipe Heating/Cooling     | 150        | 1.4      | 2.1      | 2.9      | 3.2      | 3.7      |
|                            | & 4 Pipe Cooling)           | 220        | 2.9      | 4.1      | 5.5      | 6.1      | 7.1      |
|                            |                             | 330        | 6.1      | 8.5      | 11.1     | 12.2     | 14.2     |
| Flow Rates/                |                             | 500        | 13       | 17.8     | 22.9     | 24.9     | 28.7     |
| Pressure Losses            |                             | 750        | 27.5     | 36.5     | 46.2     | 49.8     | 57.1     |
|                            | Pressure Drop (kPa)         | 100        | 1.4      | 2        | 2.8      | 3.2      | 3.8      |
|                            | (4 Pipe Heating)            | 150        | 2.8      | 4.2      | 5.8      | 6.4      | 7.4      |
|                            |                             | 220        | 5.8      | 8.2      | 11       | 12.2     | 14.2     |
|                            |                             | 330        | 12.2     | 17       | 22.2     | 24.4     | 28.4     |
|                            |                             | 500        | 26       | 35.6     | 45.8     | 49.8     | 57.4     |

\* Sound levels tested in accordance with ISO 3741. Sound performance show at fan speeds via controls unit - may differ with external controller.

<sup>†</sup>2 pipe water content = 2 pipe heating/cooling or 4 pipe cooling and 4 pipe water content = 4 pipe heating.

## **Electrical Data**

All **iVECTOR** models rated by an electrical supply of 100-240V 50/60Hz fused at 3A.

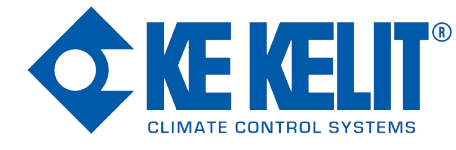

KE KELIT NZ Ltd. 0800 4 KE KELIT 0800 4 5353548 climatecontrol@kekelit.co.nz www.kekelit.co.nz

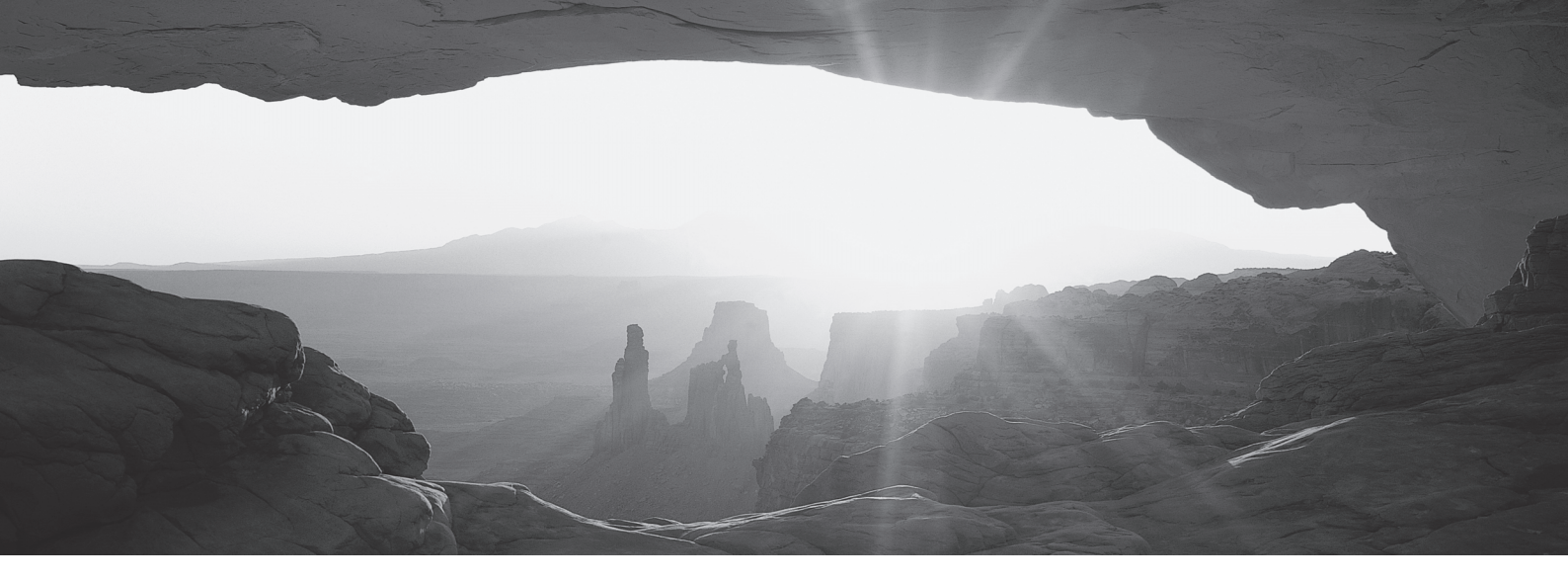

heatingthroughinnovation.